## 온라인교육관리리스템(LMS) 사용안내 (학생 로그인 기준)

# 2020년 2학기 저학년 온라인 진로캠프

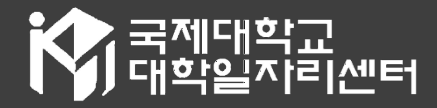

## 1. 국제대학교 포털사이트 접속

|                                    | 「짓」국제대역표   포털사이트                                                                                   |         |          |                |           | inter. | arrake           |
|------------------------------------|----------------------------------------------------------------------------------------------------|---------|----------|----------------|-----------|--------|------------------|
| -                                  | LOGIN                                                                                              |         |          |                |           |        |                  |
|                                    | 국제대학교 포털시스템에<br>오신걸 환영합니다.                                                                         | 은 비밀번호  |          |                | 토그인       |        | 120.7            |
| Salar and                          |                                                                                                    | □ 아이디저장 |          |                |           |        | A REAL PROPERTY. |
|                                    |                                                                                                    | 사       | 번 및 학번찾7 | 비밀번호찾기         |           |        |                  |
| CN III                             |                                                                                                    |         |          | -              | -         |        | 11               |
|                                    | <b>공지사항</b><br>• [학생생활관] 기간연장 신청 양식 2020.08.31                                                     | 대표홈페이지  | Ŷ        | 취업정보           | Ð         |        |                  |
| THE PARTY OF                       | <ul> <li>[학생생활관] 2020년도 1학기 하계방학 2020.08.31</li> <li>[학생생활관] 2020년도 2학기 학생생활 2020.08.28</li> </ul> | 평생교육원   | 邑        | 학술정보원          | $\square$ | 1      |                  |
| - Contraction of the second second | <ul> <li>[학생생활관] 학생생활관 2학기 학기중 2020.08.26</li> </ul>                                               |         | 6        | . 144144174171 | <b>A</b>  | 1151   |                  |

#### ① 로그인

#### 2. 온라인교육관리시스템(LMS) 선택

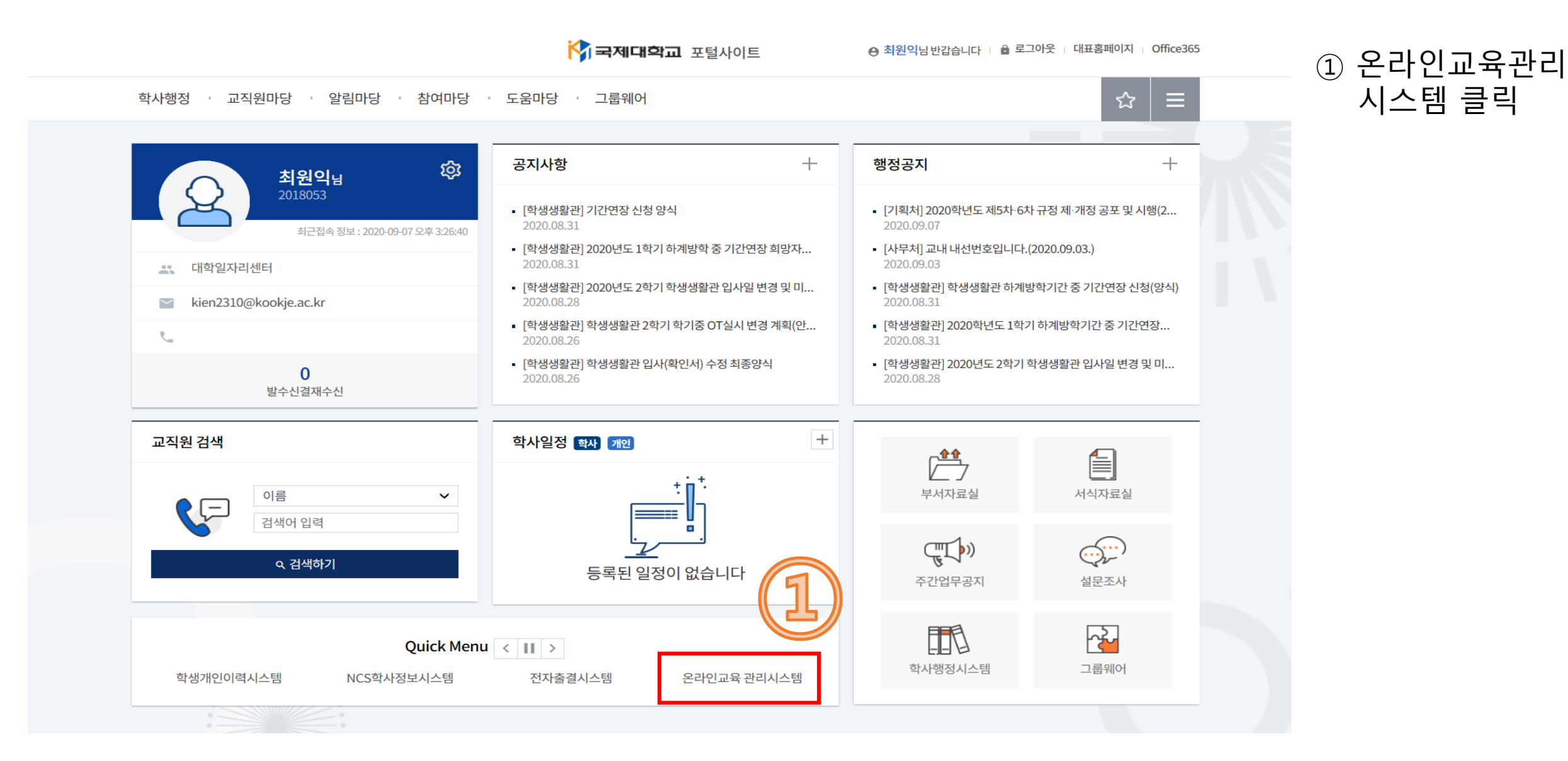

### 3. 온라인교육관리시스템(LMS) 접속

교수학습지원센터

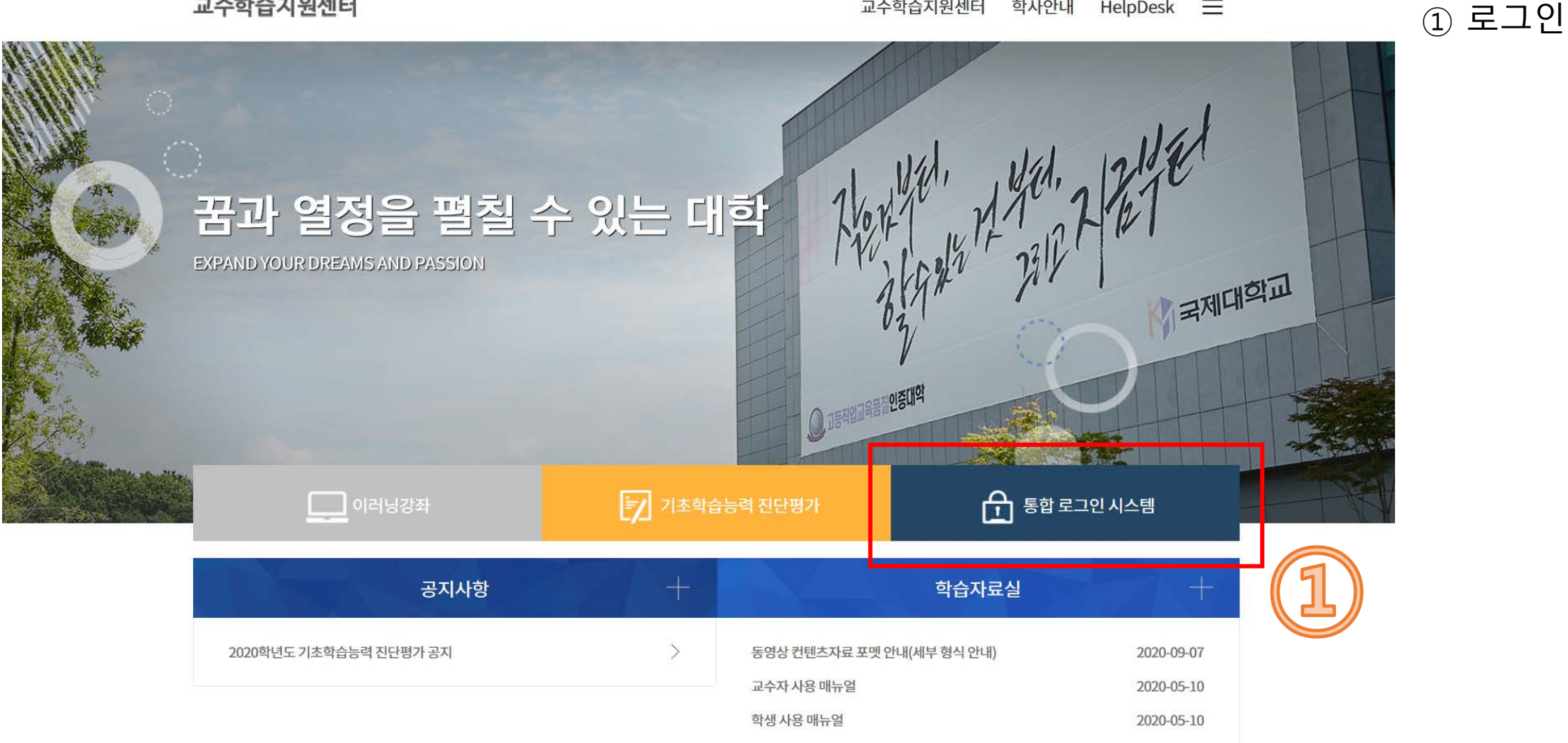

교수학습지원센터

학사안내

HelpDesk

### ★ 교내 1학년 재학생 전원에게 진로캠프 강좌는 자동으로 개설되어 있습니다

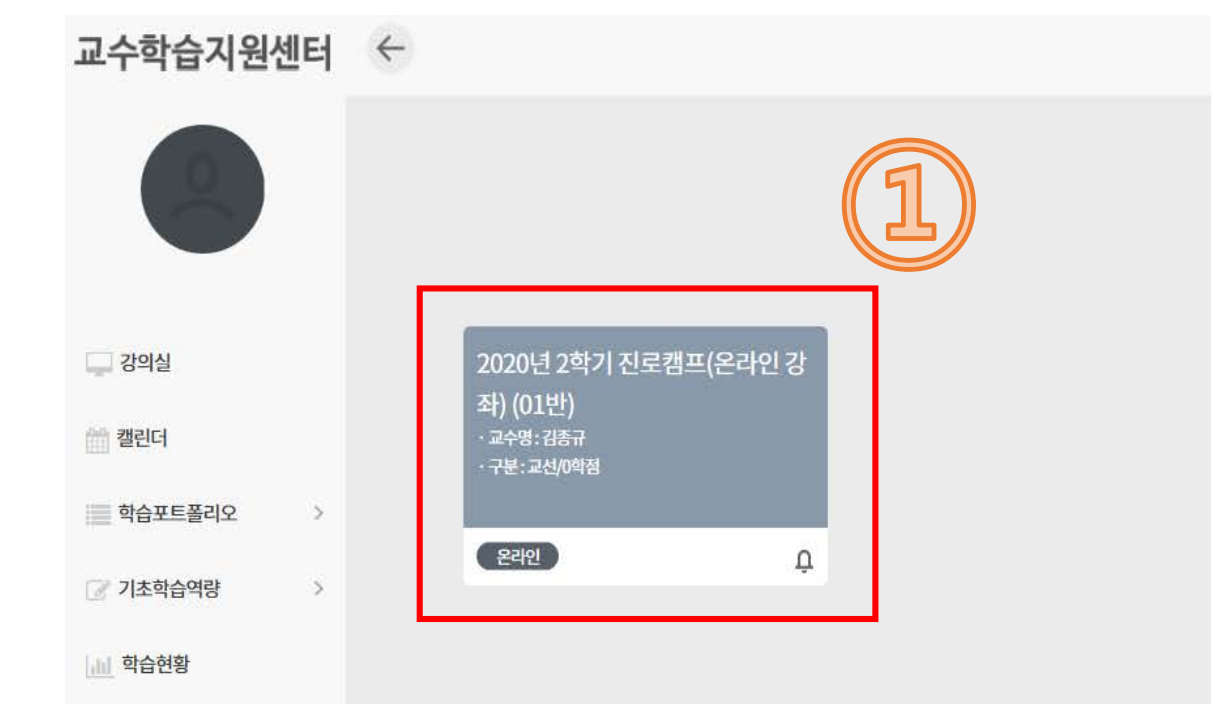

2020년 ~ 2학기 ~

① 진로캠프 선택

4. 강의실 내 '2020년 2학기 진로캠프' 강좌선택

### 5. 진로캠프 강좌 선택 및 수강

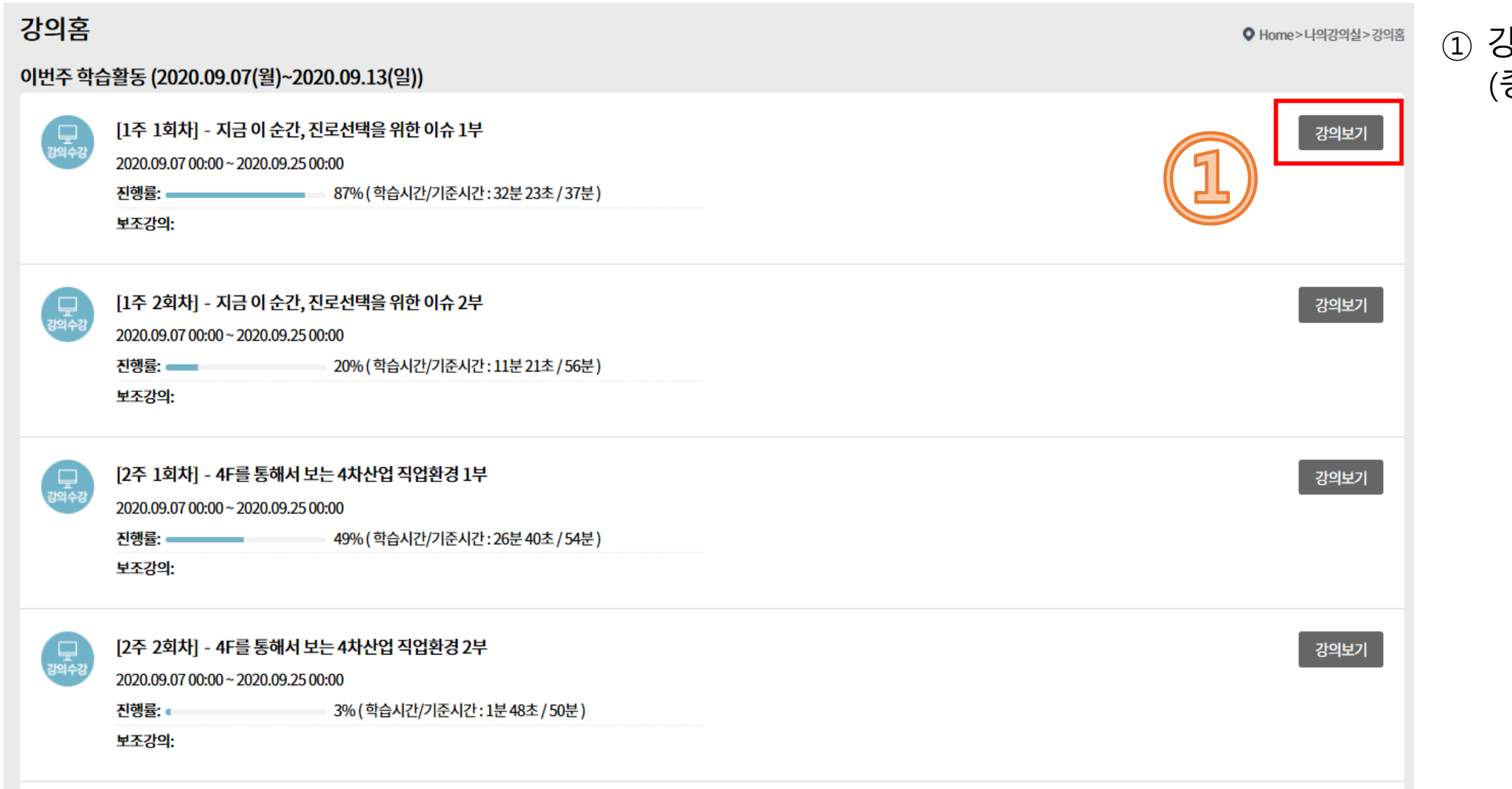

#### ① 강의보기 선택 (총 6강)